## 行き先を探す

(住所や施設で探す)

## 名称や TEL で探す

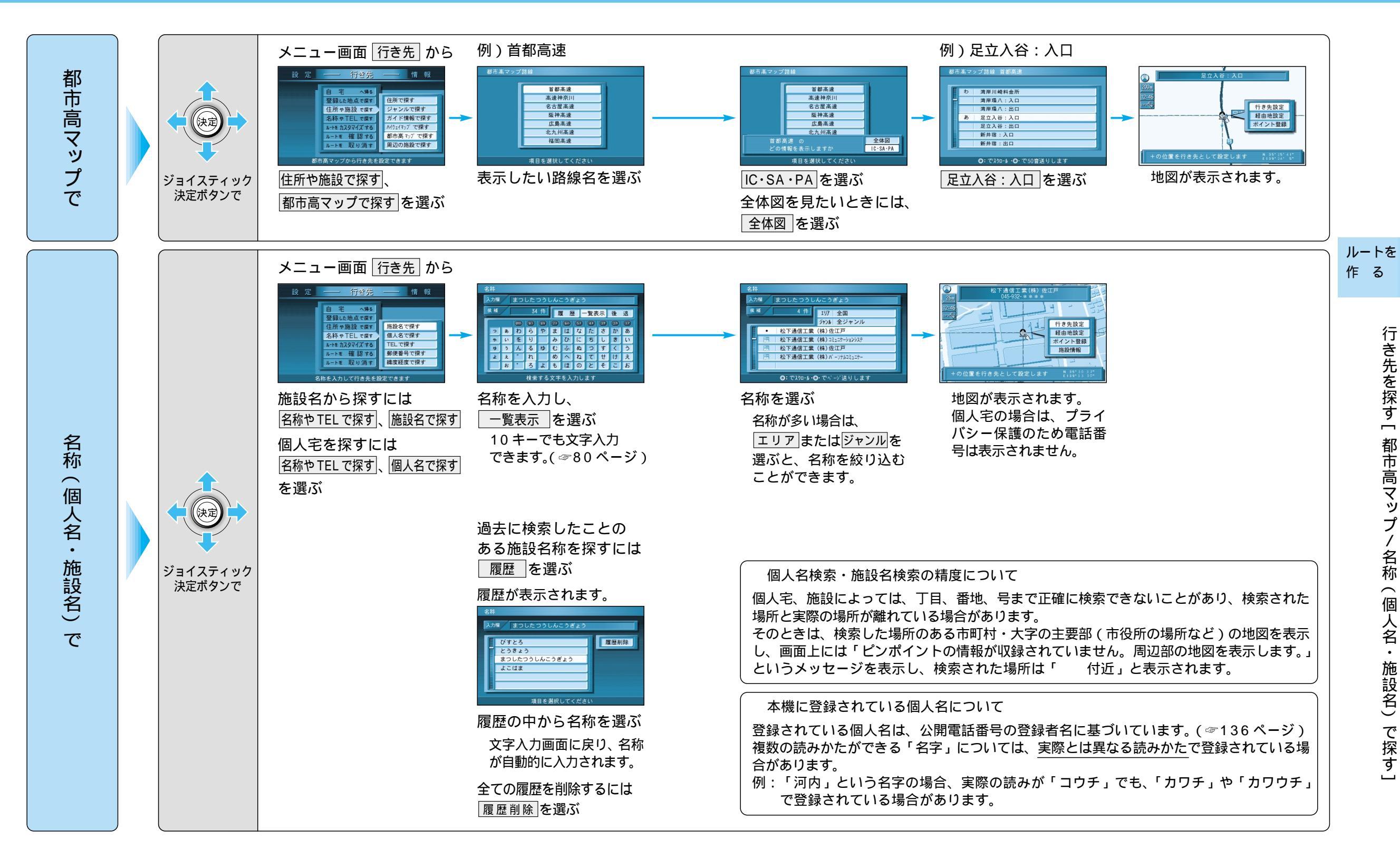

38

39